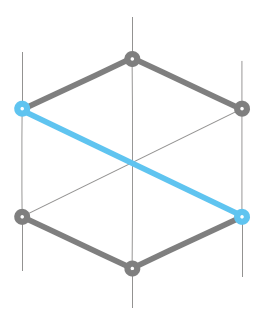

systeminence

Smart Wall Direct Administrator Manual

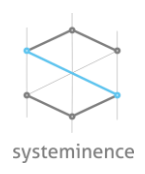

### Contents

| 1. | Copyright, trademarks, and disclaimer | 3 |
|----|---------------------------------------|---|
| 2. | Product Overview                      | 3 |
| 3. | Installation                          | 4 |

#### NON-DISCLOSURE & CONFIDENTIALITY CLAUSE

This document contains Systeminence proprietary information and is supplied to you purely to enable you to evaluate details concerning Systeminence products and services. This document (including any part hereof) is not to be disclosed or transferred outside your organization without prior written consent of a duly authorized representative of Systeminence and may not be copied or reproduced in any form or by any means except internally within your organization to enable such evaluation. It is submitted based on the information currently available to Systeminence. None of the information contained in this document shall be contractually binding unless and until this document is accepted and executed by the parties.

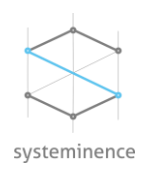

# 1. Copyright, trademarks, and disclaimer

Copyright © 2024 Systeminence Offshore SAL

#### Trademarks

Microsoft and Windows are registered trademarks of Microsoft Corporation. All other trademarks mentioned in this document are trademarks of their respective owners.

#### Disclaimer

This text is intended for general information purposes only, and due care has been taken in its preparation. Any risk arising from the use of this information rests with the recipient, and nothing herein should be construed as constituting any kind of warranty.

Systeminence Offshore SAL reserves the right to make adjustments without prior notification.

### 2. Product Overview

Smart Wall Direct is a plugin installed on the operator machines to be able to maximize any camera on the XProtect Smart Wall monitors from any operator machine.

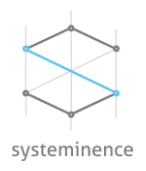

# 3. Installation

On the welcome

To install Smart Wall Direct, the installation file should be downloaded from <u>Systeminence portal</u>. Once downloaded, you can start the installation.

| 🚊 Setup - Smart-Wall | – – ×                                                                                                    |
|----------------------|----------------------------------------------------------------------------------------------------|
|                      | Completing the Smart-Wall<br>Extractor Wizard<br>Setup has finished extracting Smart-Wall on your computer.<br>Click Finish to exit self-extractor.<br>♥ Run Setup.exe |
|                      | Finish                                                                                                    |
| Screen, click "Next" | ×                                                                                                    |

# Welcome

|              | This setup wizard will guide you through the steps required to install the Smart Wall Direct program<br>on your machine.<br>Click on the Next button to continue.<br>To exit the setup wizard at any time click on the Cancel button. |
|--------------|----------------------------------------------------------------------------------------------------|
| systeminence |                                                                                                    |
|              | Next → Cancel                                                                                                    |

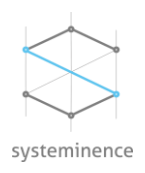

On the next screen, check and accept the EULA

|                     | END USER LICENSE AGREEMENT                                                                               |
|---------------------|----------------------------------------------------------------------------------------------------|
| Systeminence Offsh  | ore SAL (hereinafter referred to as "Systeminence") is pleased to provide you its downloadable softw     |
| PLEASE READ TH      | IIS END-USER LICENSE AGREEMENT CAREFULLY BEFORE, INSTALLING, ACCESSING                                   |
| BY DOWNLOAD         | ING, INSTALLING, ACCESSING AND/OR USING THE SOFTWARE YOU HEREBY AGREE                                    |
| 1. <u>Agreeme</u>   | <u>nt</u>                                                                                                |
| This End-User Licer | nse Agreement ("EULA") is a legal agreement between you and Systeminence Offshore SAL. By instal         |
| Systeminence may a  | cquire or develop new Software from time to time that require additional end user license terms. In such |
| f you have any que  | stions or concerns regarding the terms herein please email Systeminence at legal@systeminence.com I      |

On the next screen, the installer will be checking the dependencies. If needed, the dependencies will be installed automatically.

| Smart Wall Direct Setup |                                                                                       | × |
|-------------------------|---------------------------------------------------------------------------------------|---|
|                         | Smart Wall Dependencies                                                               |   |
|                         | In order to continue, the wizard has to install the following third-party dependency. |   |
| systeminence            | Microsoft .NET Framework 4.8                                                          |   |
|                         | ← Back Next → Cance                                                                   |   |

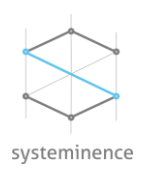

On the next screen, provide the XProtect Management Server address, login type and username and password.

The supported login types are:

- Windows authentication (current user): This type of windows authentication is used to login using the current logged in user.
- Windows authentication: This type of authentication uses a windows login but different than the already logged in user.
- Basic user: This type of authentication uses a user created in Milestone

Once the following credentials are provided, click save. The installer will check the connection to the XProtect Management Server and in case it is successful, the installation will proceed, otherwise the installation will not proceed and an error message will be displayed.

| III Smart Wall Direct Setup |                                                                                |               |           | ×      |
|-----------------------------|--------------------------------------------------------------------------------|---------------|-----------|--------|
|                             | Configure XP<br>Please provide XProtect Logi                                   | Protect Login | 1         |        |
|                             | XProtect Configuration<br>Management Server Address<br>Login Type<br>User Name | http://       | ۲<br>۲    |        |
| systeminence                | rassword                                                                       |               | Save      |        |
|                             |                                                                                |               | Pack Next | Consel |

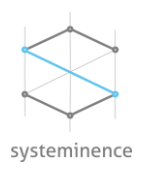

On the next screen, the installer will provide you with the location of the license request. The license should be sent to Systeminence licensing team for licensing.

| . Sr | nart Wall Direct Setup |                                                                                                    | ×      |
|------|------------------------|----------------------------------------------------------------------------------------------------|--------|
|      | systeminence           | The wizard successfully installed milestone plugin. License Configuration License request file was saved to "C:\Program files\Milestone \MIPPhigins\Smart Wall Direct\LicenseConfig xml". Press Open button to retrieve the license saved to the directory. Open |        |
|      |                        |                                                                                                    | Finish |

# 4. Operation

#### License

Once license is generated, the license file should be placed in "C:\Program Files\Milestone\MIPPlugins\Smart Wall Direct".

In case the demo license has expired, an error message will appear when the Smart Wall Direct icon will be clicked.

#### Controlling cameras on the XProtect Smart Wall

Once the plugin is installed, the user has to click on the Smart Wall Direct icon to maximize or minimize the required camera on a camera of the XProtect Smart Wall.